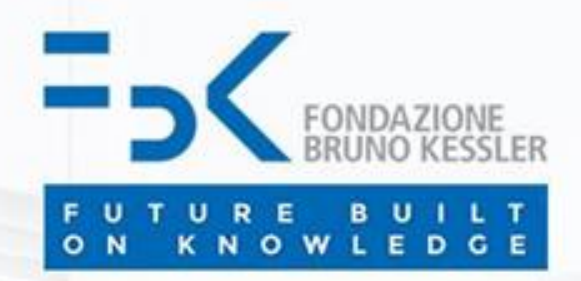

## How to view your Monthly Balance ("Saldo mese") on INAZ ("Saldo mese nr", "Saldo mese nr PAT", "Saldo mese resp", "Saldo mese resp PAT")

Fondazione Bruno Kessler

gestione.presenze@fbk.eu www.fbk.eu

#### https://my.fbk.eu/portal/#it/application

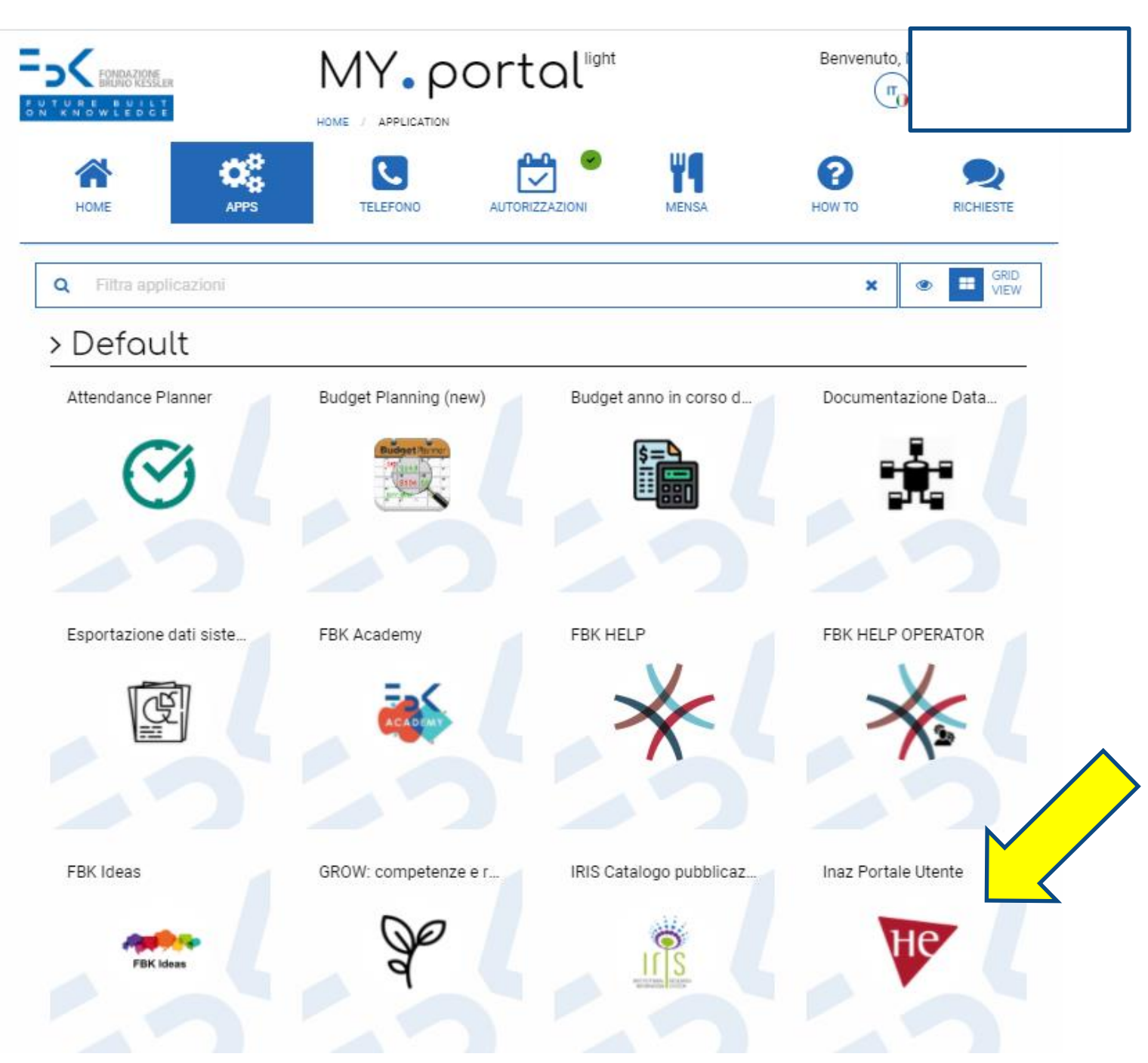

## APP)

#### select the APP INAZ PORTALE UTENTE (INAZ USER PORTAL

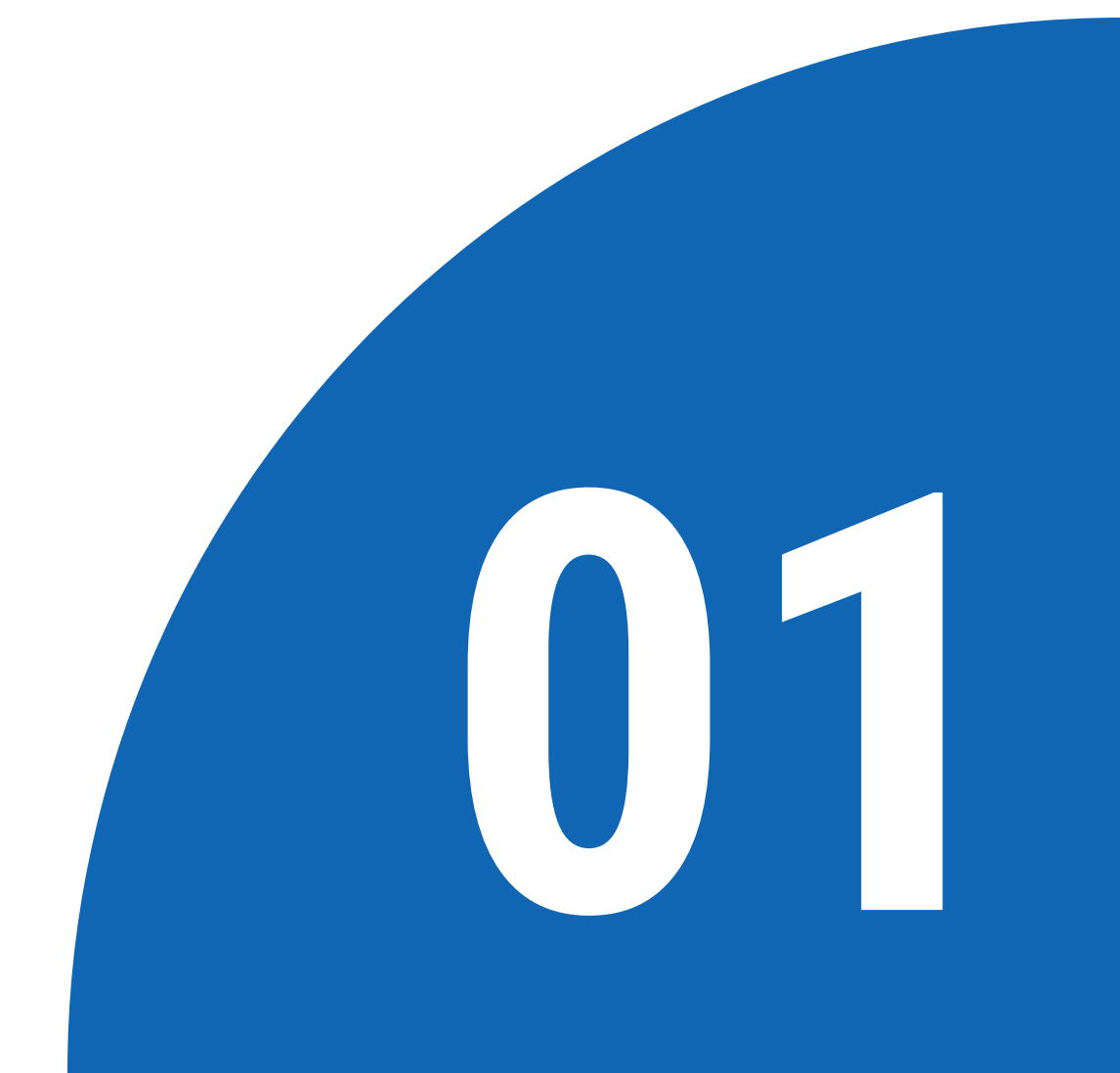

### Your User screen will open

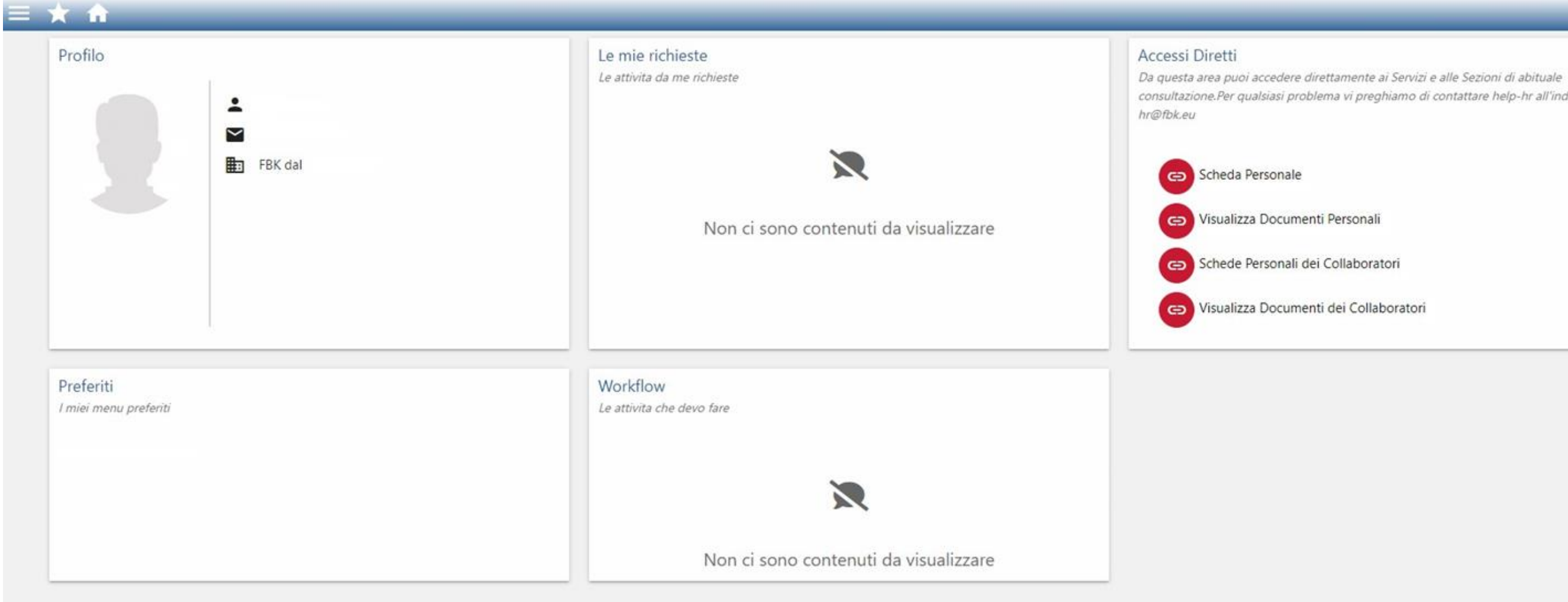

|  | (area) |
|--|--------|
|  | 긴      |

consultazione.Per qualsiasi problema vi preghiamo di contattare help-hr all'indirizzo help-

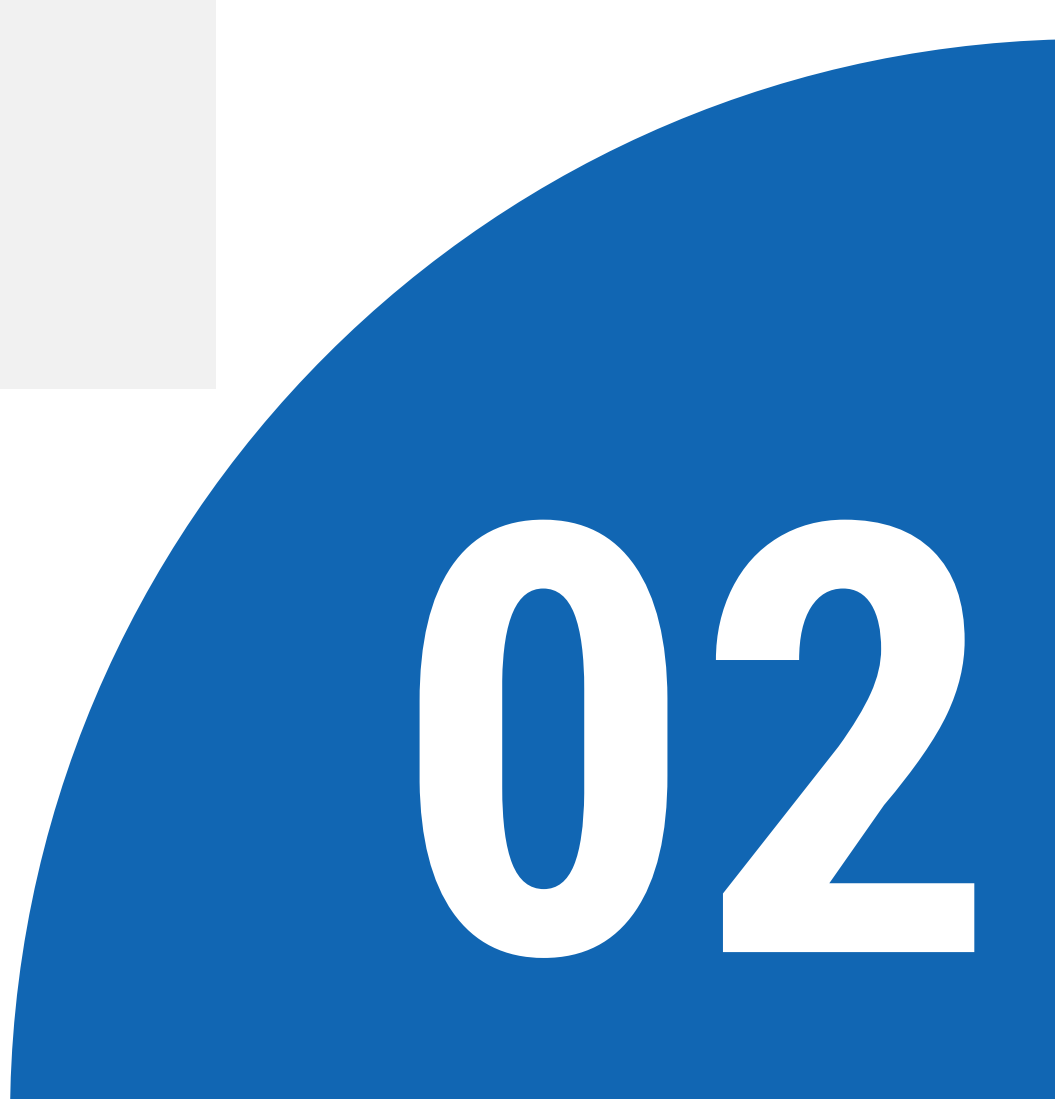

## From the top 3 bars on the left, select Richiedere - Giustificazioni - Cartellino Self Service

| <b>=_&lt; &lt;</b> □ <                                                                                                    | Le mie richieste<br>Le attivita da me sichieste                                 | Accessi Diretti<br>Da questa area puol accedere<br>consultazione.Per qualsiasi pro<br>hrightik.au |
|----------------------------------------------------------------------------------------------------|---------------------------------------------------------------------------------|---------------------------------------------------------------------------------------------------|
| Area Personale     Area Personale     Richiedere     Giustificazioni     Cartellino Self Service     Cartellino Collaboratori (Sola lettura)     Le mie elaborazioni | Non ci sono contenuti da visualizzare                                           | Co Scheda Personale<br>Co Visualizza Docum<br>Co Schede Personali<br>Co Visualizza Docum          |
| <ul> <li>Autorizzare</li> <li>Eseguire</li> </ul>                                                                                                    | Worldflow<br>Le attività che devo fare<br>Non ci sono contenuti da visualizzare |                                                                                                   |

direttamente al Servici e alle Secioni di abituale Gloma vi preghiamo di contattare holp ile all'indirizzo holp

12

enti Personali

dei Collaboratori

enti dei Collaboratori

## Leave "Parametri di selezione" blank and enter, under "Parametri di laborazione", the time period you wish to view, for example the whole year, then click on Apri

| Cartellino Self Service |                           |  |  |  |  |  |  |  |  |
|-------------------------|---------------------------|--|--|--|--|--|--|--|--|
| Parametri di selezione  | Parametri di elaborazione |  |  |  |  |  |  |  |  |
| Aziende                 |                           |  |  |  |  |  |  |  |  |
| Sedi                    |                           |  |  |  |  |  |  |  |  |
| Filiali                 |                           |  |  |  |  |  |  |  |  |
| Centri di costo         |                           |  |  |  |  |  |  |  |  |
| Reparti                 |                           |  |  |  |  |  |  |  |  |
| Dipendenti              |                           |  |  |  |  |  |  |  |  |
|                         |                           |  |  |  |  |  |  |  |  |
|                         |                           |  |  |  |  |  |  |  |  |
|                         |                           |  |  |  |  |  |  |  |  |
|                         |                           |  |  |  |  |  |  |  |  |
| Apri Svuota             |                           |  |  |  |  |  |  |  |  |

| Area Personal   | Richiedere          | Autorizzare          | Eseguire | Configurare |
|-----------------|---------------------|----------------------|----------|-------------|
| Giustificazion  |                     |                      |          |             |
| Home > Richiede | e > Giustificazioni | Cartellino Self Serv | ice 👾    |             |
| Cartellino Se   | If Service          |                      |          |             |
| Parametri di s  | elezione Paran      | etri di elaborazione |          |             |
| Periodo elab    | razione dal 01/0    | 1/2022               |          |             |
| Periodo elab    | orazione al 31/1    | 2/2022               |          |             |

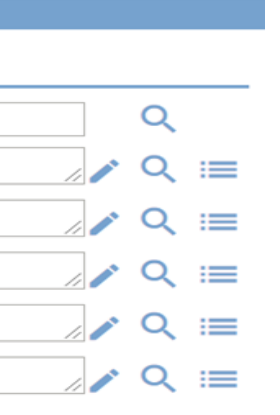

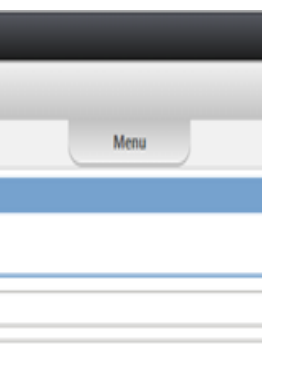

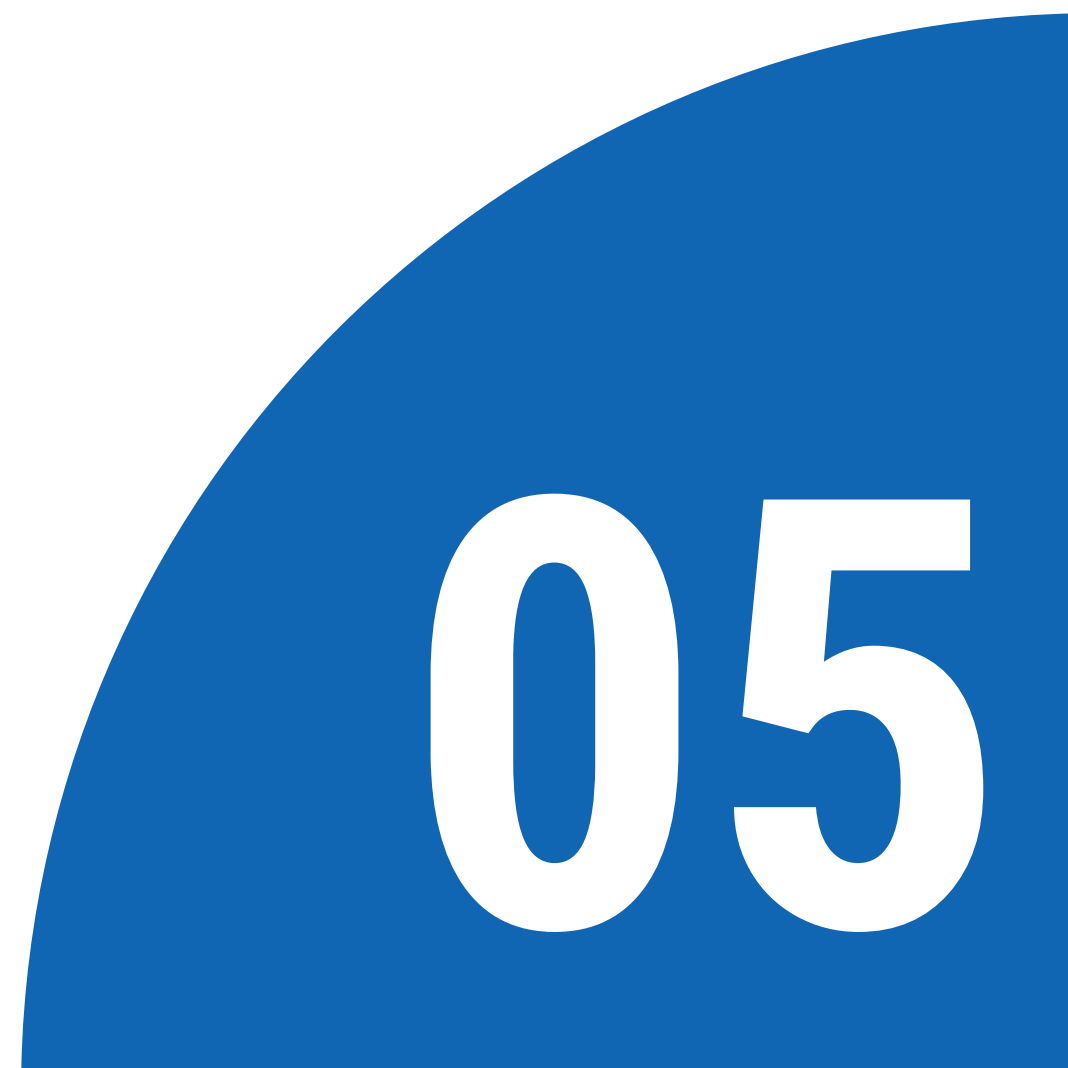

Your Timesheet will open on the selected time period. Click on the icon to the left (sheet with lens) next to the day you wish to select to view your monthly balance.

| 3 | L 14/11/2022 | RES FBK 736hL-G |  |  |
|---|--------------|-----------------|--|--|
| 3 | M 15/11/2022 | RES FBK 736hL-G |  |  |
| 3 | M 16/11/2022 | RES FBK 736hL-G |  |  |
| 3 | G 17/11/2022 | RES FBK 736hL-G |  |  |
| 3 | V 18/11/2022 | RES FBK 736h V  |  |  |

## Click on "Eventi" and then on "Riepilogo"

|                           | GIORNO                    | ) Venerd         | i 18/11/2022         |                                                    |               |          |      |                                                                                                    |
|---------------------------|---------------------------|------------------|----------------------|----------------------------------------------------|---------------|----------|------|----------------------------------------------------------------------------------------------------|
| IK<br>Primo Pre           | <<br>cedente S            | ><br>Successivo  | >I L⇒<br>Ultimo Vaia | Salva Aggiorna                                     | Fventi Riquad | łri      |      |                                                                                                    |
| NOVEMBRE<br>18<br>Venerdi | Stato giorr<br>Orario Pro | nata<br>grammato | Giorna<br>RES FBK 7  | <u>ata da calcolare</u><br>736h V - Responsabile F | Bk 6h V       |          |      |                                                                                                    |
| -                         |                           |                  |                      |                                                    |               |          |      |                                                                                                    |
| Timbrature                |                           |                  |                      |                                                    |               |          |      | Totali Giornata                                                                                                    |
| Timbrature<br>Ora         | E / U                     | Tipo             | Term.                | Richiesta                                          | Ora ric.      | E/U ric. | Nota | Totali Giornata<br>Causale                                                                                                    |
| Timbrature<br>Ora         | E / U                     | Тіро             | Term.                | Richiesta                                          | Ora ric.      | E/U ric. | Nota | Totali Giornata<br>Causale<br>(cart)Gruppo Ore Ordinarie                                                                                                    |
| Timbrature<br>Ora         | E / U                     | Тіро             | Term.                | Richiesta                                          | Ora ric.      | E/U ric. | Nota | Totali Giornata<br>Causale<br>(cart)Gruppo Ore Ordinarie<br>(cart)Gruppo Ore d'Assenza                                                                                 |
| Timbrature<br>Ora         | E / U                     | Tipo             | Term.                | Richiesta                                          | Ora ric.      | E/U ric. | Nota | Totali Giornata<br>Causale<br>(cart)Gruppo Ore Ordinarie<br>(cart)Gruppo Ore d'Assenza<br>(cart)Gruppo Ore Giustificate                                                |
| Timbrature<br>Ora         | E / U                     | Tipo             | Term.                | Richiesta                                          | Ora ric.      | E/U ric. | Nota | Totali Giornata         Causale         (cart)Gruppo Ore Ordinarie         (cart)Gruppo Ore d'Assenza         (cart)Gruppo Ore Giustificate         (cart)Gruppo SMRTW |

(cart)Gruppo ore +

Gruppo Ore Straordinarie

| Riepilogo Giornata |     |
|--------------------|-----|
| Causale            | Qta |

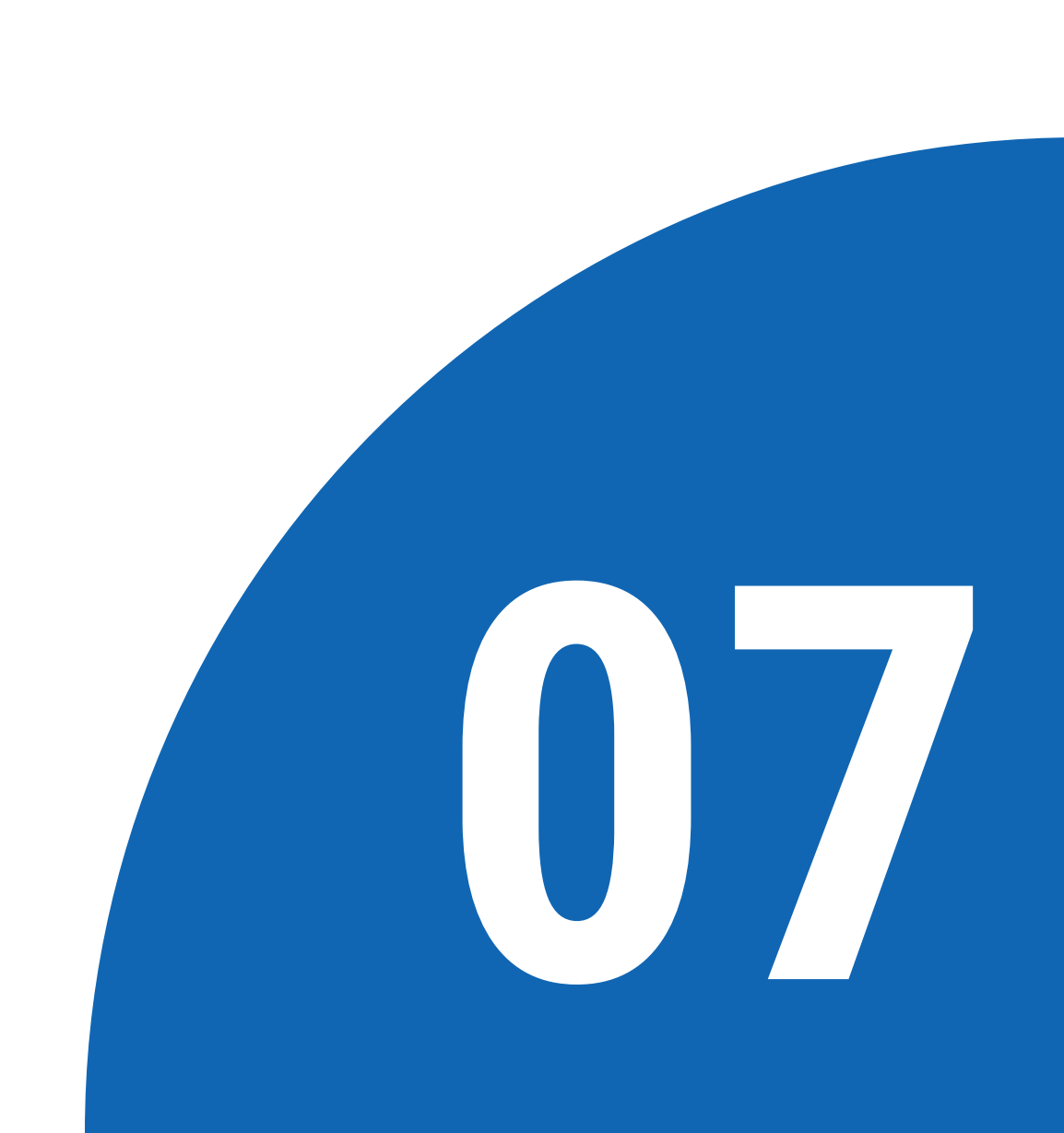

# Your summary screen, where you can view your Total Balance ("Saldo totale"), will open.

|   | Codice | Descrizione     | Dal        | Al         | Fruibile | Fruito | Residuo prec. | Saldo | Autorizzato | Pianificato | Richiesto | Saldo Totale |
|---|--------|-----------------|------------|------------|----------|--------|---------------|-------|-------------|-------------|-----------|--------------|
| ŧ | •      | Ferie           | 01/01/2022 | 31/12/2022 | 16.331   | 15.000 |               | 1.331 |             |             |           | 1.331        |
| + | }      | SALDO MESE RESP | 01/09/2022 | 31/12/2022 | 04:43    |        | 20:00         | 24:43 |             |             |           | 24:43        |

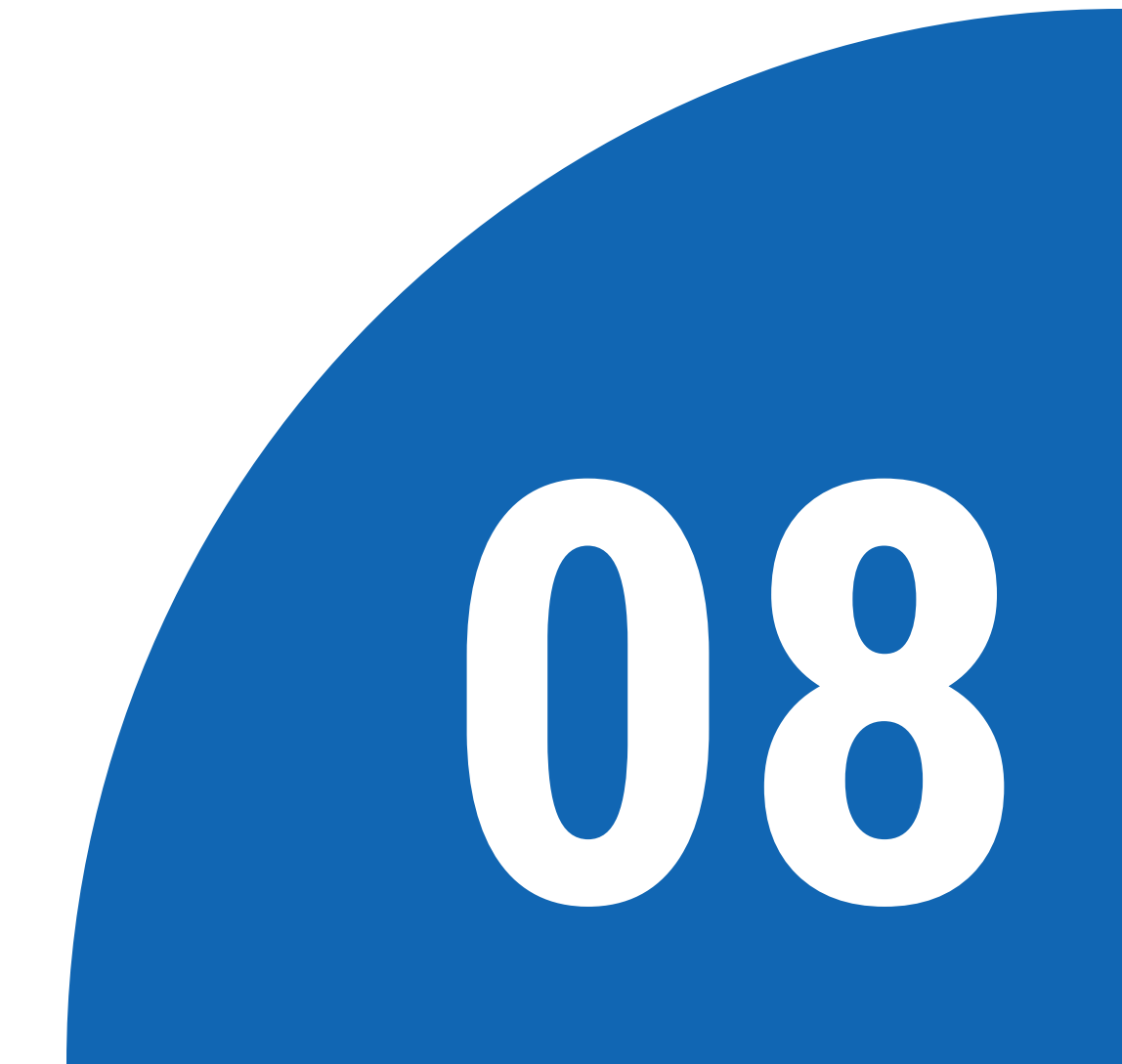